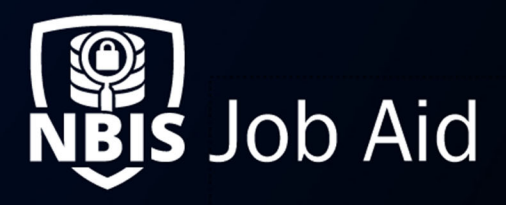

| External Organization Migration                                                                                                    |               |                         |                 |  |  |
|----------------------------------------------------------------------------------------------------|---------------|-------------------------|-----------------|--|--|
| NBIS Release Version: 4.0                                                                                                    | Updated Date: | : 05/23/2022            | File ID: JA-040 |  |  |
| Application Section: Organization Manag                                                                                                    | ement         | User Roles: Org Manager | r               |  |  |
| Applies to Organizations: Adjudication, Appeals, Continuous Vetting, Component Adjudication, Interim, Screening, SSC, FSO, Review, Authorize                                                                |               |                         |                 |  |  |
| Table of Contents:         Step 1 (Receiving Org) Generate the Import Code         1         Step 2 (Migrating Org) Enter the Migration Code         3         Step 3 (Receiving Org) Confirm the Migration |               |                         |                 |  |  |
| Related Documents:<br>Org Migration Impacts (REF-014)<br>Internal Org Migration (JA-039)                                                                                                    |               |                         |                 |  |  |

**Purpose**: External Migrations allow for organizations to migrate out of their immediate organization's hierarchy. Migrations must be completed in the context of the organization that will be migrating. Parent organizations cannot perform external migrations for their sub-orgs.

The steps for migration require both organizations, receiving and migrating, to work together to complete the process. The Receiving organization will be the new parent of the moving organization. The migrating org will be leaving its hierarchy and moving to a new one within NBIS.

## Step 1 (Receiving Org) Generate the Import Code

- 1. From the left navigation menu, select **Org Management**.
- 2. Switch context to the receiving organization within the Organization Hierarchy.

| djudicat   | ion Service ★<br>restigation > Federal Adjud   | ication Service        |                                                                                                    | Search & Switch Org                                                                                                    |
|------------|------------------------------------------------|------------------------|----------------------------------------------------------------------------------------------------|----------------------------------------------------------------------------------------------------|
| Users      | Configuration                                  |                        |                                                                                                    |                                                                                                    |
| Details    | Teams                                          |                        |                                                                                                    |                                                                                                    |
| tion Hiera | archy                                          |                        |                                                                                                    | Actions                                                                                                    |
|            |                                                |                        |                                                                                                    | Add Organization                                                                                                    |
|            |                                                | Organization Type      | Sub-Organizations                                                                                                    | Generate Import Code                                                                                                    |
|            | Adjudication Service                           | Component Adjudication | 0                                                                                                    | Move Organization External                                                                                                    |
|            | djudicat<br>of Subject Inv<br>Users<br>Details | djudication Service ★  | djudication Service ★<br>of Subject Investigation > Federal Adjudication Service<br>Users Configuration<br>Details Teams<br>cion Hierarchy<br>Organization Type | djudication Service ★<br>of Subject Investigation > Federal Adjudication Service<br>Users Configuration<br>Details Teams<br>cion Hierarchy<br>Organization Type Sub-Organizations |

Figure 1: Org Management - Generate Import Code

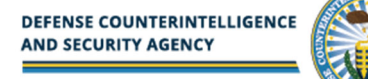

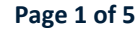

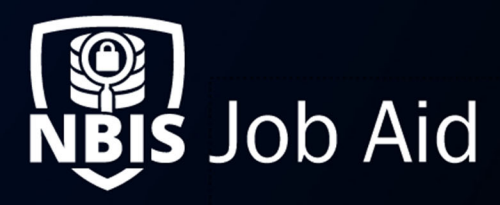

3. As the receiving org, under the **Actions** drop-down, select **Generate Import Code** link to create the code to provide to the migrating org.

| Organization  | Users         |                                                                                                    |
|---------------|---------------|----------------------------------------------------------------------------------------------------|
| Hierarchy     | Details       | Teams                                                                                                    |
| Generate      | Organiza      | ation Import Code                                                                                                    |
| You may sele  | ct a date for | the code to expire. If no date is selected, the default date will be 90 days from when the migration code is generated. Please |
| Select a date | for the migra | anciate an externa migration code for a new organization to move into rainy.                                                   |
| 5/9/2021      | for the migra |                                                                                                    |
|               |               |                                                                                                    |
|               |               |                                                                                                    |
|               |               |                                                                                                    |
| Back          |               | Generate Code                                                                                                    |

Figure 2: Generate Organization Import Code

Note: The expiration date is automatically set to 90 days, but it can be adjusted by selecting the calendar icon.

4. Select the Generate Code button.

| Organization                  | Users                           |                                                                                                    |      |
|-------------------------------|---------------------------------|----------------------------------------------------------------------------------------------------|------|
| Hierarchy                     | Details                         | Teams                                                                                                    |      |
| Generate                      | Organiza                        | ation Import Code                                                                                                    |      |
| Import Code                   |                                 | Expiration Date                                                                                                    |      |
| 95063670                      |                                 | 5/9/2021                                                                                                    |      |
| send the imp<br>the move fror | ort code to ti<br>n the selecte | the appropriate point of contact (external organization) who can initiate<br>ed organization. Click 'Done' to return to the Org Hierarchy screen. | Done |
|                               |                                 |                                                                                                    |      |

Figure 3: Import Code and Expiration Date

<u>Note</u>: Make a note of the Import Code and Expiration date and provide the code to the migrating org. They need this information to complete their portion of the migration.

5. Select **Done** and provide the migrating org the Import Code.

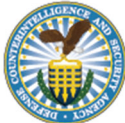

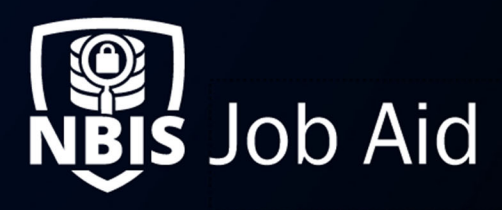

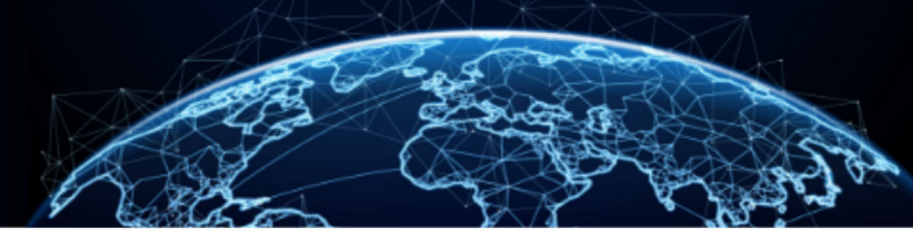

## Step 2 (Migrating Org) Enter the Migration Code

- 1. From the left navigation menu, select **Org Management**.
- 2. Switch context to the organization that will be receiving the migrating Organizations within the Organization Hierarchy.
- 3. Under the **Actions** drop-down, select **Move Organization External** to input the Import Code provided by the receiving organization.

| Department of Justice *<br>DCSA > Department of Justice                 |                   |                   |            | Search & Switch Org                                                                                           |
|-------------------------------------------------------------------------|-------------------|-------------------|------------|----------------------------------------------------------------------------------------------------|
| Organization Users<br>Hierarchy Details Teams<br>Organization Hierarchy |                   |                   |            | Actions                                                                                                    |
| Name Bureau of Prisons ★                                                | Organization Type | Sub-Organizations | Users<br>0 | Add Organization<br>Generate Import Code<br>Move Organization External<br>View External Organization Requests |
|                                                                         |                   |                   |            |                                                                                                    |

Figure 4: Org Management - Move Organization External

4. Enter the Import Code and select **Submit**.

| Organization                                                  | Users                                                                                   |        |
|---------------------------------------------------------------|-----------------------------------------------------------------------------------------|--------|
| Hierarchy                                                     | Details Teams                                                                           |        |
| Move Org<br>Input the import<br>Import Code *<br>Enter Import | ganization External<br>ort code provided by the external organization.<br>*<br>ort Code |        |
| Back                                                          |                                                                                         | Submit |

Figure 5: Enter Import Code

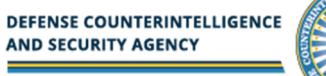

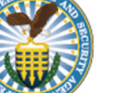

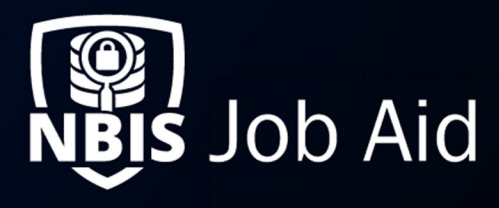

5. It may give you a warning of impacted workflows or affected users. Select **Back** to adjust workflows, users, or roles/functions. Select **Confirm** to proceed. If you choose to go back and adjust the configuration, you will need to repeat Steps 1-4 to continue.

| Organization Use                                                     | rs                                                                                                    |  |  |  |  |  |
|----------------------------------------------------------------------|----------------------------------------------------------------------------------------------------|--|--|--|--|--|
| Hierarchy Details                                                    | Teams                                                                                                    |  |  |  |  |  |
|                                                                      | Success. You have entered the migration code. $\qquad\qquad\qquad\qquad\qquad\qquad\qquad\qquad\qquad\qquad\qquad\qquad\qquad\qquad\qquad\qquad\qquad\qquad\qquad\qquad\qquad\qquad\qquad\qquad\qquad\qquad\qquad\qquad\qquad\qquad\qquad\qquad\qquad\qquad\qquad\qquad$                                       |  |  |  |  |  |
|                                                                      | Warning. Roles and/or functions will be dropped as a result of this move.                                                                                                    |  |  |  |  |  |
| Move Organizat<br>Before sending the requ<br>must be resolved before | Move Organization External<br>Before sending the request to move to the Federal Review Service organization, review the impacts for your organization listed below. These impacts<br>must be resolved before the organization can be moved. Select Confirm to continue the process of moving the organization. |  |  |  |  |  |
| Dropped Roles                                                        | Dropped Functions                                                                                                    |  |  |  |  |  |
| Subject Manager                                                      | Subject Management                                                                                                    |  |  |  |  |  |
| Back                                                                 | Confirm                                                                                                    |  |  |  |  |  |

Figure 6: Move Organization External - with Warnings

<u>Note:</u> If there are Warnings, please review the warnings and the relevant information in **<u>Reference File 014</u>**. You may need to resolve the User/Role warning before the migration can take place. If impacted workflows are the only warnings, you can Confirm the migration and the workflow will be disabled.

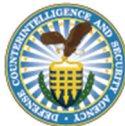

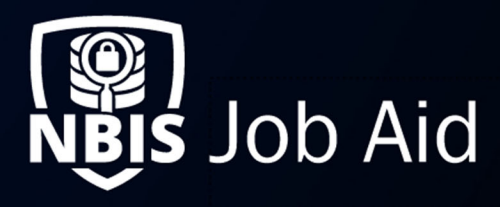

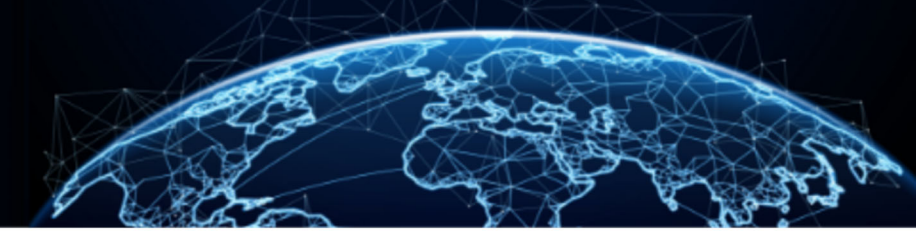

## Step 3 (Receiving Org) Confirm the Migration

- 1. From the left navigation menu, select **Org Management**.
- 2. Under the Actions drop-down, select Import External Organization.

| Name                                          |                                                           | Sub-Organizations                          | Organization Type                                                | Users |
|-----------------------------------------------|-----------------------------------------------------------|--------------------------------------------|------------------------------------------------------------------|-------|
| <ul> <li>Federal Go</li> </ul>                | vernment                                                  | 3                                          | SSC, Review, Authorize, Adjudication, Vetting                    | 0     |
| ✓ Executiv                                    | ve Branch                                                 | 3                                          | SSC, Review, Authorize, Adjudication, Vetting                    | 0     |
| ∨ Depa                                        | rtment of Defense                                         | 8                                          | SSC, Adjudication, Review, Authorize, Vetting, ISP               | 9     |
| ∨ Ce                                          | entral Intelligence Agency                                | 1                                          | Adjudication                                                     | 0     |
|                                               | Cybersecurity and Infrastructure Security Agency          | 0                                          | Appeals                                                          | 0     |
| Impacts<br>Dropped Roles<br>Appeals Processor |                                                           | Dropped Users<br>Doe John                  | Dropped Functions<br>Appeals Request<br>Appeals Request Provider |       |
| I understan                                   | d the impacts caused from the move and I cannot undo this | action. I want to proceed with the change. |                                                                  |       |
|                                               |                                                           |                                            |                                                                  |       |

Figure 7: Organization Hierarchy Preview

3. Confirm the location of the migrating org is correct in the receiving org's hierarchy and Select the **checkbox**, confirming the impacts and change.

<u>Note</u>: See <u>**Reference File 014**</u>. if you are not able to **Move Organization** due to warning messages.

4. Select **Submit** to receive the migrating org. If you do not want to move ahead with the migration, select **Cancel** to restart the entire process.

| Central Intelligence Agency ★<br>Federal Government > Executive Branch > Department of Defense > Central Intelligence Agency |                   |                   |       |         |  |
|----------------------------------------------------------------------------------------------------|-------------------|-------------------|-------|---------|--|
| Organization Users Configuration                                                                                             |                   |                   |       |         |  |
| Organization Hierarchy                                                                                                    |                   |                   |       |         |  |
| Name                                                                                                    | Organization Type | Sub-Organizations | Users | Actions |  |
| Cybersecurity and Infrastructure Security Agency                                                                             | SSC               | 0                 | 0     | i.      |  |
|                                                                                                    |                   |                   |       |         |  |

Figure 8: Organization Hierarchy Result

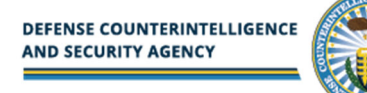